## Image Controller Easy

Internet Security

Windows Defender or Anti-Virus software

インターネットセキュリティ

Windows ディフェンダーまたはアンチウイルス ソフト Both Controller\_Easy and JTDX are software that handles the Internet, so be sure to execute permission as it will check whether the security countermeasure software will be executed at the time of installation of the program. When the program is blocked, the Internet will be unusable. A message like Server Stop will be displayed Controller\_Easy も JTDX もインターネットを扱うソフトですので プログラムをインストー ル時にセキュリティ対策ソフトが実行するかどうか確認してくると思いますので 必ず実行 許可としてください。

プログラムがブロックされるとインターネットが使えなくなりますの サーバーが停止 のようなメッセージが表示されます。

## 1 Down Load Setup File

セットアップファイルのダウンロード

2 JTDX Down Load and installation

## https://www.qsl.net/jq1hdr/download/

There are Setup File In the above folder and down load and execute it. 上記にセットアップファイルがありますのでダウンロードして実行してください。 <u>https://www.jtdx.tech/en/</u>

There are Setup file in the above folder and down load "JTDX-2.0.1-rc xxx (MS Windows)"

上記にセットアップファイルがありますので "JTDX-2.0.1-rc xxx (MS-Windows)"を選んでインストールしてください。

After installation, starts Easy to set up.

- ① Input your call sign. Only your call not DigiSite name.
- ② Select frequency on the Air
- ③ Check here
- ④ Check Who is on air

Transmission / reception becomes possible with the above set.

インストール後、セットアップのためにプログラムを起動してください。

- コールサインをインプットしてください。コールのみでありデジサイトの 登録名ではありません。
- オンエアする周波数を選んでください。
- ③ ここにチェックを入れてください。
- ④ WhoIsOnaAir にチェックを入れてください。
- 以上のセットで送受信が可能になります。

This is the easiest setting method. If you use DigiSite or your own server, please proceed to the next step. If you do not use it go to the instruction on receiving and transmitting.

以上が最も簡単なセット方法です。 もし、デジサイトや自分のサーバーを使う ときは次に進んでください。使わない場合は 受信および送信の説明に行っ てください

(5) After completing all the sets, automatically check the WhoisOnAir at the next launch and proceed to reception. In addition, please check the big screen with setting

|                                 | ybrid  | RX-No Di                              | gisite       |          |        |            |         |
|---------------------------------|--------|---------------------------------------|--------------|----------|--------|------------|---------|
| MyCall                          |        |                                       |              |          |        | 🗌 Japa     | nese    |
| JTDX Log Dir<br>OnAir Frequency |        | C:\Users\PCUser\AppData\Local\JTDX Se |              |          |        |            | Set     |
|                                 |        | Choose Fre                            | quency       | 2        | )      | ~          |         |
| RX Image                        | Popur  | 30                                    |              | Mode [   | W      | no is on a | air (   |
| TX Image                        | Popul  | n after lin                           | Load         | (5)      | Au     | to Start   |         |
|                                 | Repo   | ort 🗌 I                               | Do Macro (   | @Upload  |        | итс 🗆      | Day     |
| JTDX v18.                       | 1.0.87 | or Newer                              |              |          | DS     | K Off Air  |         |
| 3 icture Size                   | and F  | ont                                   |              | 0        |        | N ON AII   |         |
| Max Width                       | 102    | 4 ~ Ma                                | x Height     | 900 ~    |        | Height L   | imit    |
| 🗹 Expanti                       | on wh  | en smalle                             | r pic is loa | ded F    | Font R | legistrat  | ion     |
| Max Save                        | d RX   | Check                                 | RX Folder    | Max      | 20     | 0          |         |
| Digi Sito Cor                   | HOF    |                                       |              |          |        |            |         |
| Digisite ser                    | vei    | Nouse                                 | Auto         | Upload I | Digisi | te         |         |
| My Image Se                     | rver   | Hybrid                                | Use          | My Imag  | e Ser  | ver for T  | X       |
|                                 |        |                                       |              |          |        | Show Tr    | affic   |
| Decode Timir                    | ig sec |                                       |              |          |        |            |         |
| Decode Timir                    | ig sec |                                       |              |          |        |            | 501500M |
| Decode Timir                    | ng sec |                                       |              |          |        |            |         |
| Decode Timir                    | ng sec |                                       |              |          |        |            |         |
| Decode Timir                    | ng sec |                                       |              |          |        |            |         |
| Decode Timir                    | ng sec |                                       |              |          |        |            |         |

3

right clicking menu when automatic start up on big screen.

すべてのセットが完了したのち次回立ち上げ時に自動で WhoisOnAir にチェックを入れて受信に移ります。

更に、大画面で自動起動する場合は Setting タブ右クリックメニュで大画面にチェックを入れてください。